# 蓝牙网关

## 型号:WG-B

蓝牙 MESH 网关内置高集成度的无线 Wi-Fi 模组和低功耗无线 蓝牙模组。 通过涂购智能 App,用户可实现设备添加。设备重置、第三方控制和 蓝牙 (单点 &Mesh) 群组控制,搭配多种蓝牙 1-5色恒压LED控制器,蓝牙可控硅 调光器,蓝牙 0/1-10V调光器和蓝牙调光电源使用,满足智能家居灯光控制 应用。

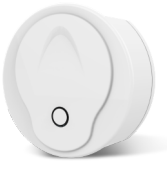

CE RoHS emc LVD RED

蓝牙&蓝牙Mesh

CH0-CH39信道

7dBm

2.400-2.4835 GHz

1Mbps (蓝牙4.2)

2Mbps (蓝牙5.0)

# 特点

•即插即用,使用方便。

- 集成 Wi-Fi 和 蓝牙单点 & Mesh通讯方式为一体,既可远程 Wi-Fi 控制,也可进行本地 蓝牙 控制。
- Wi-Fi 信号和 蓝牙单点 & Mesh信号稳定可靠,覆盖范围广,穿墙能力强,抗干扰能力强,同时发热低,功耗小。

2.射频特性

无线频率

发射功率

传输速率

信道数

Wi-Fi

21dBm

CH1-CH11

48.54(Mbps)

2.400 ~2.4835GHz

11b:1,2,5.5, 11 (Mbps)

11g:6,9,12,18,24,36,

11n:HT20 MCS0~7

11n:HT40 MCS0~7

规格

- 设备在 Wi-Fi 与 蓝牙端均采用业界高级别的加密方式传输信息,确保网络通信安全,防止恶意入侵。
- 同一网络支持多个设备同时工作。
- 一键重置,极速配网。

## 技术参数

#### 1. 物理特性

| 说明                 |
|--------------------|
| 2个LED (Wi-Fi+蓝牙)   |
| 1个按钮(重置)           |
| MicroUSB DC5V      |
| <1A                |
| -10-55°C           |
| 10%-90%RH(非凝结)     |
| -20-60°C           |
| 5%-90%RH(非凝结)      |
| 1个Micro-USB        |
| Wi-Fi 802.11 b/g/n |
| 蓝牙单点&Mesh          |
| 内置板载天线             |
|                    |

### 3.网络性能

| 规格    | 说明                                 |
|-------|------------------------------------|
| 无线加密  | AES 128bit 加密                      |
|       | WPA-PSK/WPA2-PSK,<br>WPA/WPA2 安全机制 |
| 网络管理  | 远程App配置                            |
|       | Wi-Fi模组固件升级                        |
|       | 蓝牙模组固件升级                           |
| 最大连接数 | Max Node =64                       |

## 4. 状态指示灯及重置

| 待配网     | 蓝灯常亮,红灯慢闪             |
|---------|-----------------------|
| 与APP配网中 | 蓝灯常亮,红灯灭              |
| 配网完成    | 蓝灯常亮,红灯常亮             |
| 搜索设备中   | 蓝灯慢闪,红灯常亮             |
| 重置方法    | 长按按键5秒后看到红灯闪烁数次,即重置成功 |

# 机械结构

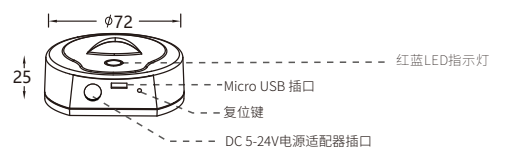

## 系统连接图

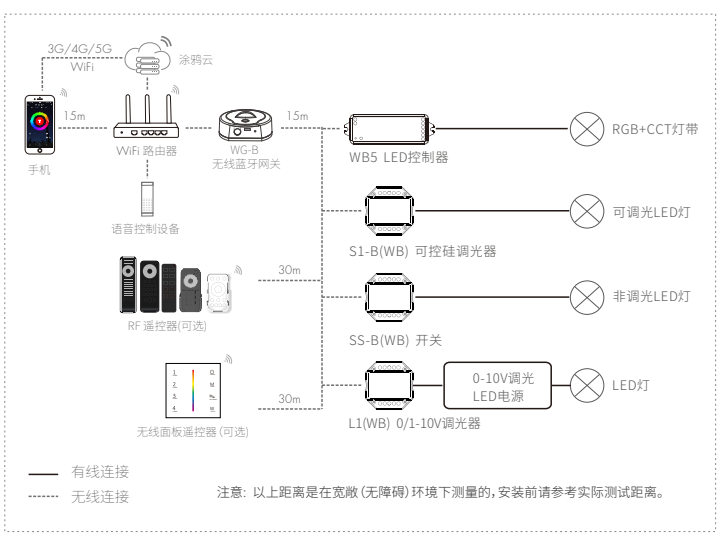

# 使用准备

#### 下载并打开APP

在应用商店搜索"涂鸦智能", 或扫描下方二维码下载APP。 安装完成后注册登录使用。

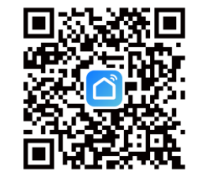

# 使用方法

## 涂璁APP云控制

#### 1. 网关接入电源。

- 2.确认配网指示灯闪烁(如果指示灯处于其他状态,长按"复位键"直到指示灯灯闪烁)。
- 3. 确保手机连接家庭2.4GHz频段路由器, 此时, 手机网关处于同一个局域网。
- 4. 打开涂鸦APP, 点击右上角"+", 通过自动搜索添加蓝牙网关。
- 5. 添加网关成功后,点击首页界面的网关,添加子设备。

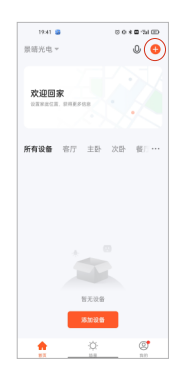

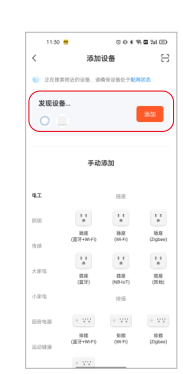

点击"+"号,添加设备

自动搜索蓝牙网关

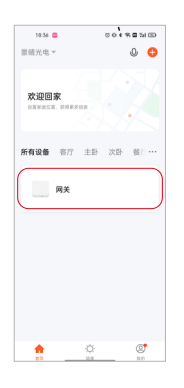

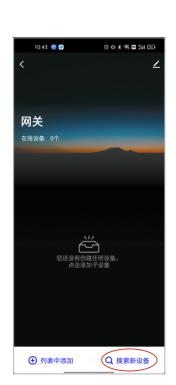

点击首页界面上网关, 进入网关操作界面

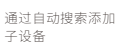

### 语音控制(以天猫精灵为例)

- 1. 网关接入电源。
- 2. 确认网关配网指示灯闪烁(如果指示灯处于其他状态,长按"复位键",直到指示灯闪烁)。
- 3. 确保手机连接家庭2.4GHz频段WiFi,并打开手机定位和蓝牙。
- 4. 打开涂鸦APP,点击右上角"+",通过自动搜索添加蓝牙网关。
- 5. 添加网关成功后,点击首页界面的网关,添加子设备。
- 6. 天猫精灵都接入电源。
- 7 通过天猫精灵APP连接天猫精灵音箱。
- 8. 在天猫家的界面搜索涂鸦智能, 根据提示进行账号绑定。
- 9. 天猫精灵成功绑定涂鸦App后,子设备名称会出现再天猫精灵App首页界面。

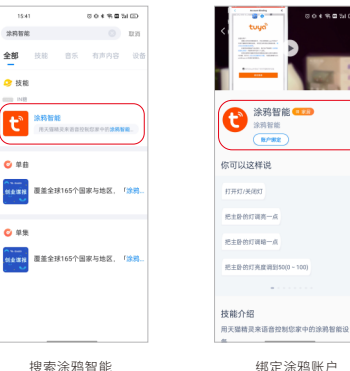

搜索涂鸦智能

## 注音事项

- 1 如果网关无法连接,检查手机是否连接了WiFi、手机蓝牙和定位是否已打开,
- 如果WIFI,蓝牙和定位都打开了,请长按复位键5秒以重置网关,直到指示灯闪烁数次。
- 2. 网关在使用时,需要一直插在电源上。
- 3.为确保与子设备稳定连接,建议把网关安装在所有子设备的中心区域。
- 并与无线路由器保持2-6米的距离;与子设备之间的距离不能超过20米,且中间不能超过两堵墙。 4. 网关与子设备, 网关与路由器之间, 尽量避免出现金属遮挡物和承重墙; 如果网关与子设备之间 有较厚的实体墙或大功率电器(如冰箱,空调,电热器等),通信距离在3-5米。
- 5. 手机必须是先连接WiFI, 网关才能通过APP连接子设备。
- 6. 该网关可连接64个子设备。